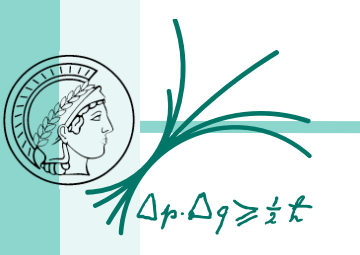

1

# Software issues Git migration and JIRA transition

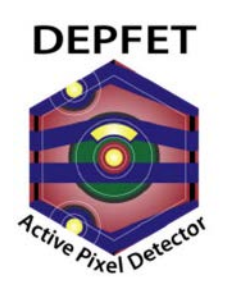

Felix Müller, MPP DEPFET Lab Meeting August 10, 2016

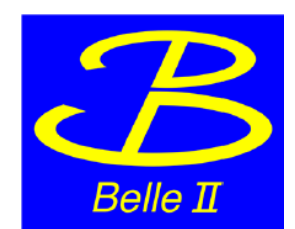

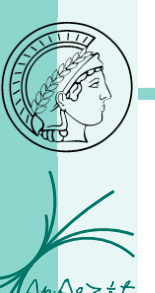

SVN: https://belle2.cc.kek.jp/svn/groups/pxdonline/epics/trunk/pxd-testsetup/system-config PC: ~/system-config

SVN

Content: Setting up PC, install script, system environment, network config, README.md

SVN: https://belle2.cc.kek.jp/svn/groups/pxdonline/epics/trunk/pxd-testsetup/epics-userconfig PC: ~/epics Content: EPICS Startup scripts (PS, PS Sequence, DHH, config server)

SVN: https://belle2.cc.kek.jp/svn/groups/pxdonline/epics/trunk/css/analysis PC: ~/cs-studio/analysis Content: Measurement and anlyze scripts (pedestals, delays, gated-mode, laser scans, ...)

SVN: https://belle2.cc.kek.jp/svn/groups/pxdonline/epics/trunk/css/dhh PC: ~/cs-studio/dhh Content: Library for analyze and measurement scripts, CS-Studio Widgets, ini-files

SVN: https://belle2.cc.kek.jp/svn/groups/pxdonline/epics/trunk/dhh/dhh\_support\_sw PC: ~/dhh/dhh\_support\_sw Content: DHH related software, IPBUS, FrameReceiver, pyDepfetReader

### **PC Structure**

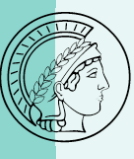

SVN

#### SVN Repositories:

Install scripts, DHH Software, Measurement and Analysis scripts

RPM Packages: EPICS for DHH, PS

Webpage https://sussrv01.ziti.uni-heidelberg.de/~ritzert/PXD/CSS4/: CS-Studio Snapshot

Install script took care of almost everything except the svn client in CS-Studio

# Git migration

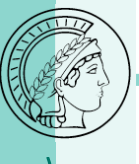

Where: stash.desy.de - Server which hosts all the files from the svn repsitories Port: 7999 (talk to your IT regarding firewalls)

How:

- With a personal account
  - https://confluence.desy.de/display/BI/Belle+II+Registration+Procedure
    - Register at GridKA (fill out form and sent it online & fill out form, get sign from responsible person at your institute (director, ...) and send it by mail (nor email) to GridKa (IMPORTANT: use your personal computer because only with this webbrowser you use to fill out the form, you will be able to get the certificate)
    - Receive email and follow instructions
    - Install GridKa certificate in your webbrowser
    - Get an DESY account by identifying yourself with GridKa
      - https://belle2-request.desy.de/
- With a PC account (for test setup PCs)

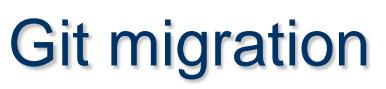

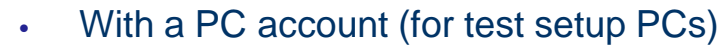

#### EITHER:

- A common private KEY (which only has read access to 3 git repositories) is located in a git repository (access it with your personal desy account)
  - \$ git clone ssh://git@stash.desy.de:7999/b2g/pxd\_sc\_testsetup.git

This key is required to run the install script – all the required software is downloaded from the git repositories

This key has only permissions to read, i.e. committing new code is not allowed

#### <u>OR</u>:

- Every institute (Bonn, Goettingen, HLL, MPP, ...) has a personal key which give read&write access to the 3 repositories (for the testsetup)
- ONLY 1 KEY per institute
- Share the key to all your test setups within the institute
- Create a key and send it (the public key) to me (fmu@mpp.mpg.de)
  - I will grant you access to the 3 repositories

The common key can be exchanged by the private key at any time

### How to create the keys?

Go to one of the testsetups:

- \$ ssh-keygen -t rsa
  - Name: "desystash\_INSTITUTE", e.g. "desystash\_MPP"
  - It will create "desystash\_<institute>" and "desystash\_<institute>.pub" (private and public key)
- \$ vim ~.ssh/config

Host stash.desy.de Hostname stash.desy.de Port 7999 IdentityFile ~/.ssh/stashkey\_MPP

configures which file/key will be used

\$ send the "desystash\_<institute>.pub" to fmu@mpp.mpg.de

Having received the confirmation you can test the connection by:

\$ git ls-remote ssh://git@stash.desy.de:7999/b2g/pxd\_sc\_css.git

# SVN <-> git

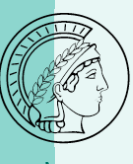

Major differences for us:

SVN:

Every file within a svn repository could have another revision

svn commit commits all changes to svn repository (by default all)

git:

All files/ folders have the same revision

git add adds file which should be commited (by default None)

git commit --author "MYSUERNAME" commits to the local repository

git push commits to desy.stash.de

create a .gitconfig (due to the shared institute key of the PCs, it is impossible to see the author of the commitments if one forgets --author "MYUSERNAME")

```
$ vim .gitconfig
```

[user] L\_\_\_\_\_email = chk@hll.mpg.de L\_\_\_\_\_name = HLL Munich (pxdtest6)

New client for CS-Studio (egit)

Read manual: https://stash.desy.de/projects/B2G/repos/pxd\_sc\_testsetup/browse/system-config

### git repositories

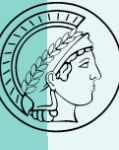

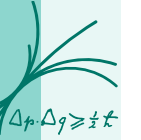

ssh://git@stash.desy.de:7999/b2g/pxd\_sc\_css.git
 more or less ~/cs-studio
ssh://git@stash.desy.de:7999/b2g/pxd\_sc\_dhh.git
 more of less ~/dhh
ssh://git@stash.desy.de:7999/b2g/pxd\_sc\_testsetup.git
 ~/epics
 ~/system-config

#### We cannot check out subfolders:

```
we checkout pxd_sc_testsetup.git and link ~/epics to ~/pxd_sc_testsetup/epics
and ~/system-config to ~/ system-config
is done automatically in the install script
```

Install script (of course only for SL7):

- install\_S7\_git.sh
- set\_environment\_SL7\_git.sh

### git repositories

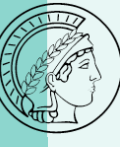

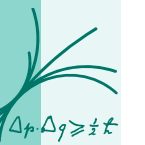

ssh://git@stash.desy.de:7999/b2g/pxd\_sc\_css.git ssh://git@stash.desy.de:7999/b2g/pxd\_sc\_dhh.git ssh://git@stash.desy.de:7999/b2g/pxd\_sc\_testsetup.git

In pxd\_sc\_css there will be a lab\_framework

This lab\_framework contains the cleanup of the code

- basics (plot a frame, no mapping etc)
- calibrations (perform all the measurements and analysis like gated-mode, delays, etc)
- devices (control commercial devices, like PowerSupplies, PulseGenerator, Chiller, SMU)
- lib (libraries like epics\_utils, dhp\_utils, functions that will be used in multiple measurement and analysis scripts)
- testbeam\_2016\_04 (special scripts for the last testbeam, inlcudes DHC)

Philipp Leitl takes care of the code, will operate and commit to desy stash

## **Redmine to JIRA**

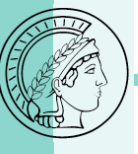

 $\Delta_p \cdot \Delta_g \ge \frac{1}{2} t$ 

Due to the transition from KEK to DESY redmine also needs to move The new system is called JIRA

Unfortunately, it does not provide subprojects. Hence, there are 3 possibilities for the migration (by Nils Braun)

- (1) Create different projects for each sub-projects. To remain the hierarchy, we could invent a sensible naming schema or use project categories for this.
- (2) Create one top-level project and import all issues into the same project.
- (3) The same as (2), but add a label to each issue from a subprojects, saying from which subproject it came from. Later, it is possible to filter/group/sort by these labels easily, so the hierarchy would remain.

```
Test the new system by (Nils Braun):
```

```
ssh -L 13000:at-stage-05:8080 <user>@pal -o "ProxyCommand ssh
<user>@bastion.desy.de -W %h:%p"
```

Please fill in <user> with your DESY account. You have to type in your password twice. Then access localhost:13000 in your browser. You can log in with

testJIRA

migrationJIRA